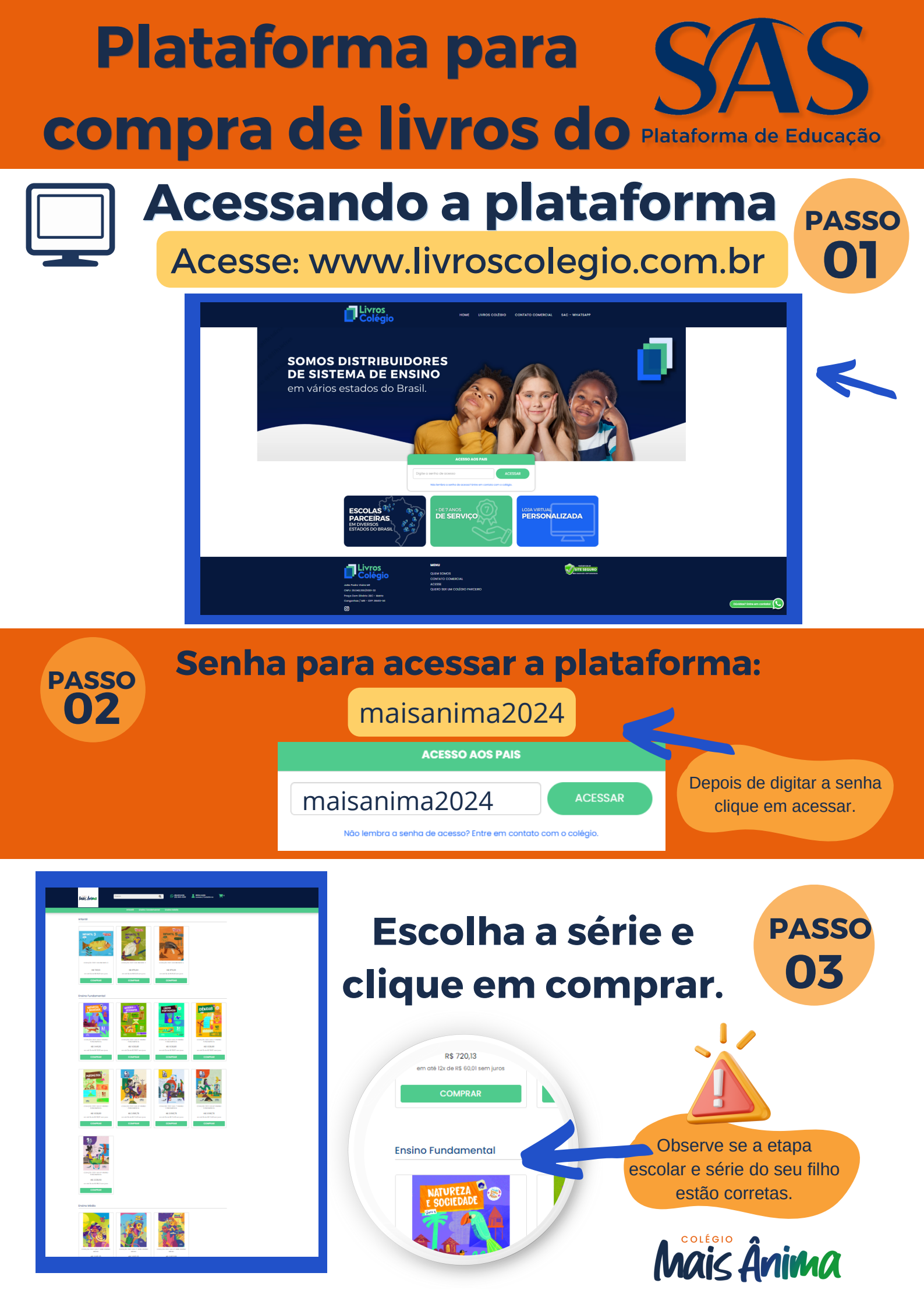

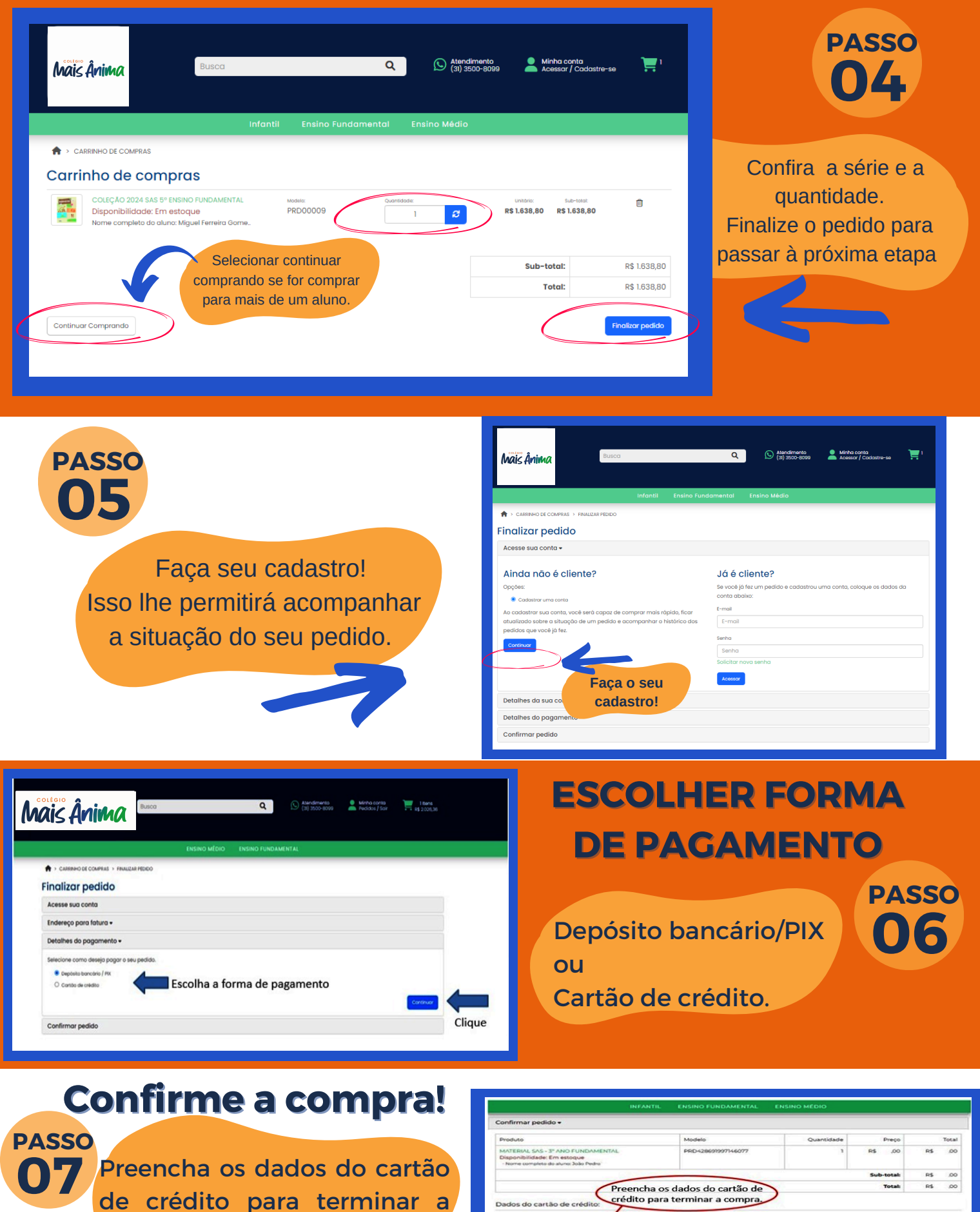

compra e confirme.

Acesse: www.livroscolegio.com.br

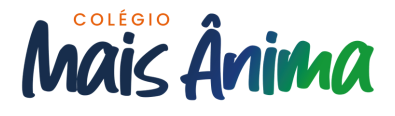

| Dados do cartão de crédit                    | ~ 7         | Nines de caste              |                          | Malida -                  |  |   |
|----------------------------------------------|-------------|-----------------------------|--------------------------|---------------------------|--|---|
| VISA                                         |             | Image: Contract of Contract | Més ~                    | Ano                       |  | , |
| ódigo de segurança: N                        |             | Nome impresso no cartão:    | CPF do titular do cartão | CPF do titular do cartão: |  |   |
| arcelado em:<br>1x de R\$ 00 no total de R\$ | ,00 (sem ju | iros)                       | 200                      |                           |  |   |
| onfirme abaixo que não você é un             | C.          |                             |                          |                           |  |   |
| -                                            | BOAPTOHA    |                             |                          |                           |  |   |